## 1) Log into your SafeSport account -

2) Click on "Catalog"

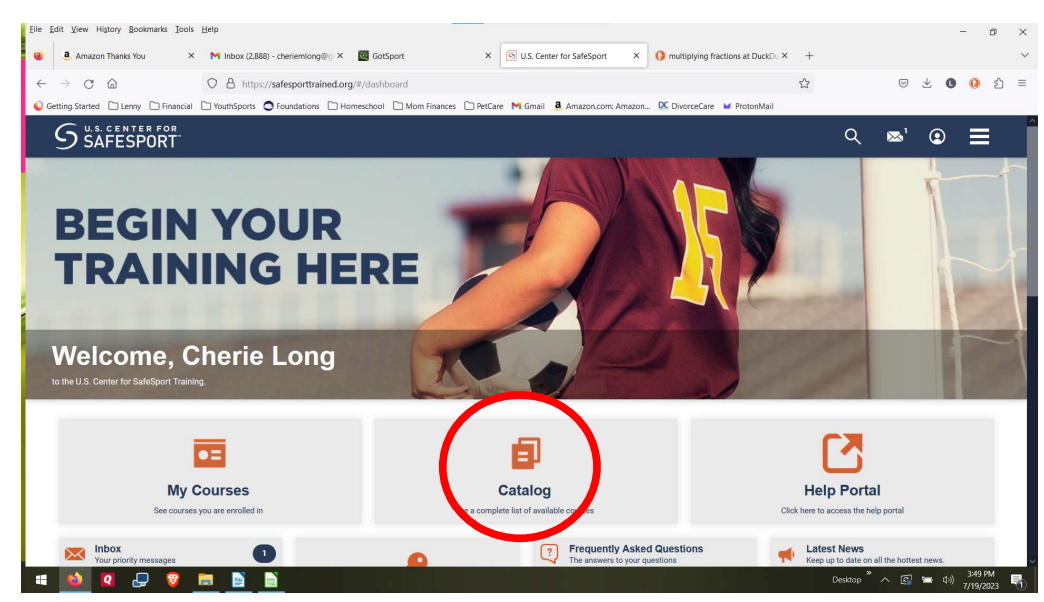

3) Search for the course you need... These are what they look like. Enroll in the refresher course you need to take.

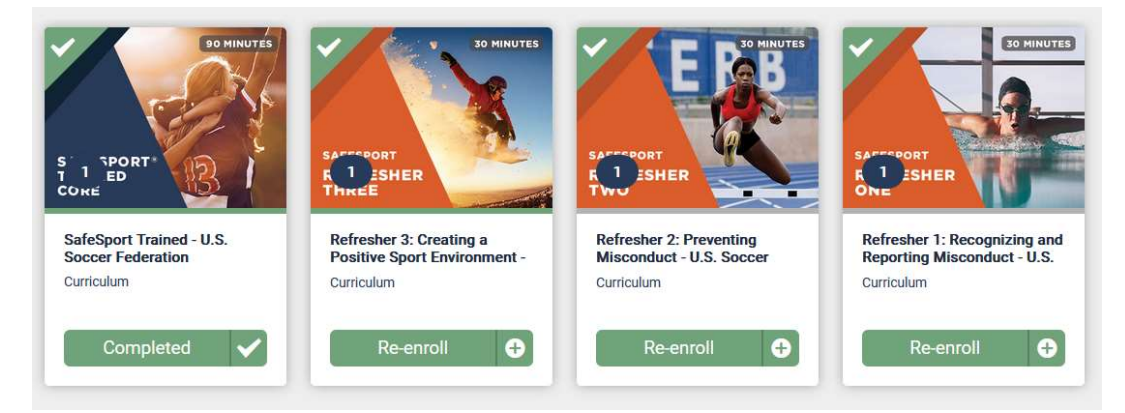

First year – SafeSport Trained – US Soccer Federation Second year - Refresher 1 – Recognizing and Reporting Misconduct – US Third year - Refresher 2 – Preventing Misconduct – US Soccer Fourth year - Refresher 3 – Creating a Positive Sports Environment Then cycle repeats...

Common problems -

• Make sure the email address you use for GotSport is the same email address you use to for SafeSport. Otherwise the accounts will not link up correctly.